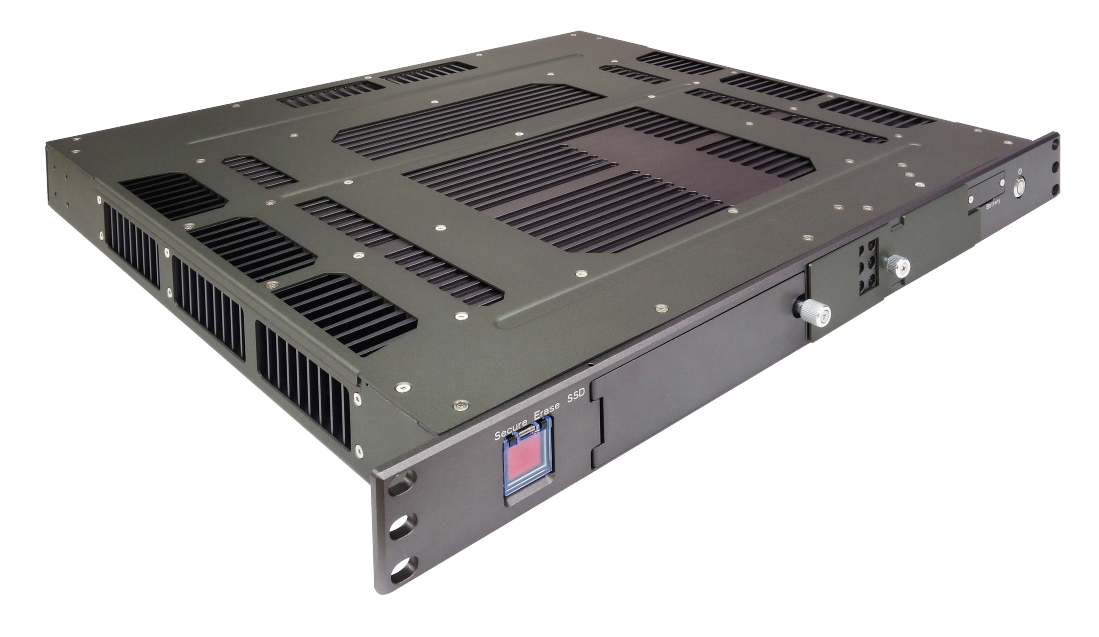

# HORUS200

1U Rackmount Fanless Military Computer with Intel Xeon D-1587 processor, 24V DC-In

### Safety information

### **Electrical safety**

- To prevent electrical shock hazard, disconnect the power cable from the electrical outlet before relocating the system.
- When adding or removing devices to or from the system, ensure that the power cables for the devices are unplugged before the signal cables are connected. If possible, disconnect all power cables from the existing system before you add a device.
- Before connecting or removing signal cables from the motherboard, ensure that all power cables are unplugged.
- Seek professional assistance before using an adapter or extension cord. These devices could interrupt the grounding circuit.
- Make sure that your power supply is set to the correct voltage in your area.
- If you are not sure about the voltage of the electrical outlet you are using, contact your local power company.
- If the power supply is broken, do not try to fix it by yourself. Contact a qualified service technician or your local distributor.

### **Operation safety**

- Before installing the motherboard and adding devices on it, carefully read all the manuals that came with the package.
- Before using the product, make sure all cables are correctly connected and the power cables are not damaged. If you detect any damage, contact your dealer immediately.
- To avoid short circuits, keep paper clips, screws, and staples away from connectors, slots, sockets and circuitry.
- Avoid dust, humidity, and temperature extremes. Do not place the product in any area where it may become wet.
- Place the product on a stable surface.
- If you encounter any technical problems with the product, contact your local distributor

### Statement

- All rights reserved. No part of this publication may be reproduced in any form or by any means, without prior written permission from the publisher.
- All trademarks are the properties of the respective owners.
- All product specifications are subject to change without prior notice

### **Revision History**

| Revision    | Date (yyyy/mm/dd) | Changes                                         |
|-------------|-------------------|-------------------------------------------------|
| Version 1.0 | 2018/08/30        | Initial release                                 |
| Version 1.1 | 2018/09/30        | Revision                                        |
| Version 1.2 | 2019/06/27        | Change Product photo & Status LED specification |

## Packing list

HORUS200 Fanless Rugged System

**CD** (Driver + Quick Installation Guide)

### **Ordering information**

| Model Number                                                      | Description                                           |
|-------------------------------------------------------------------|-------------------------------------------------------|
| HORUS200 1U Rackmount Fanless military computer with Intel Xeon I |                                                       |
|                                                                   | processor, 24V DC-IN, Operating Temperature 0 to 50°C |

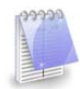

If any of the above items is damaged or missing, please contact your local distributor.

### **Table Contents**

| SAFETY INFORMATION                          | 2  |
|---------------------------------------------|----|
| ELECTRICAL SAFETY                           | .2 |
| OPERATION SAFETY                            | 2  |
| STATEMENT                                   | 2  |
| REVISION HISTORY                            | 3  |
| PACKING LIST                                | .3 |
| ORDERING INFORMATION                        | 3  |
| TABLE CONTENTS                              | .4 |
| CHAPTER 1: PRODUCT INTRODUCTION             | .5 |
| 1.1 Key Features                            | 5  |
| 1.2 DIMENSIONS                              | 6  |
| 1.3 PANEL COMPONENT                         | 7  |
| CHAPTER 2: JUMPERS AND CONNECTORS LOCATIONS | .7 |
| 2.1 Rear Panel Connector Pin Definitions    | .7 |
| LED:                                        | .7 |
| DC-IN: 24V DC-in                            | 7  |
| CHAPTER 3: BIOS SETUP8-                     | 44 |

# **Chapter 1: Product Introduction**

### 1.1 Key Features

| System                   |                                                                                            |  |  |
|--------------------------|--------------------------------------------------------------------------------------------|--|--|
| CDU                      | Intel <sup>®</sup> Xeon <sup>®</sup> Processor D-1587 Processor (24M SmartCache, 16 Cores/ |  |  |
| CPU                      | 32 Threads, Base Frequency 1.7GHz; Max Turbo Frequency 2.30 GHz)                           |  |  |
| Memory Type              | Supports up to 128GB DDR4 ECC RDIMM                                                        |  |  |
| BIOS                     | AMI <sup>®</sup> BIOS                                                                      |  |  |
| Storage Device           | SATA1: 2.5" SATAIII SSD 64GB                                                               |  |  |
|                          | SATA2: 2.5" SATAIII SSD 2TB                                                                |  |  |
| Front I/O                |                                                                                            |  |  |
| VGA                      | 1 x DB15, resolution up to 1920x1200                                                       |  |  |
| 10Gb Ethernet            | 2 x RJ45 (Via Intel® X557-AT2)                                                             |  |  |
| 1Gb Ethernet             | 2 x RJ45 (via Intel® i350-AM2)                                                             |  |  |
| IPMI                     | 1 x RJ45                                                                                   |  |  |
| USB                      | 2 x USB 3.0                                                                                |  |  |
| CMOS Battery             | 1 x Replacement CMOS Battery Tray                                                          |  |  |
| SSD Tray                 | 1 x Dual Removable 2.5in SATA Enclosure                                                    |  |  |
| Power Button             | 1 x Power Button with LED backlight                                                        |  |  |
| HDD LED                  | 2 x Green LED                                                                              |  |  |
| Status LED               | 4 x Dual color LED (reserved)                                                              |  |  |
| Secure Erase Button      | 1 (reserved)                                                                               |  |  |
| Rear I/O                 |                                                                                            |  |  |
| 1Gb Ethernet             | 2 x RJ45 (via Intel <sup>®</sup> i350-AM2)                                                 |  |  |
| СОМ                      | 1 x RS232                                                                                  |  |  |
| USB                      | 2 x USB 2.0                                                                                |  |  |
| DC-IN                    | 1 x Souriau 8ST7C08G98PN connector, 24V DC input                                           |  |  |
| Ground Screw             | 1                                                                                          |  |  |
| Mechanical & Environment |                                                                                            |  |  |
| Construction             | Aluminum chassis with fanless design                                                       |  |  |
| Power                    | 24V DC-in                                                                                  |  |  |
| Requirements             | #Power consumption under 120 Watt.                                                         |  |  |
| Dimension                | 483 x 44.6 x 385mm                                                                         |  |  |
| (W x H x D)              | (19.02" x 1.76" x 15.16")                                                                  |  |  |
| Weight                   | 10.6Kg                                                                                     |  |  |
| Operating Temp.          | 0 to 50°C (ambient with air flow)                                                          |  |  |
| Storage Temp.            | -33 to 71°C                                                                                |  |  |
| Relative Humidity        | 5% to 95%, non-condensing                                                                  |  |  |

\* Specifications are subject to change without notice\*

### **1.2** Dimensions

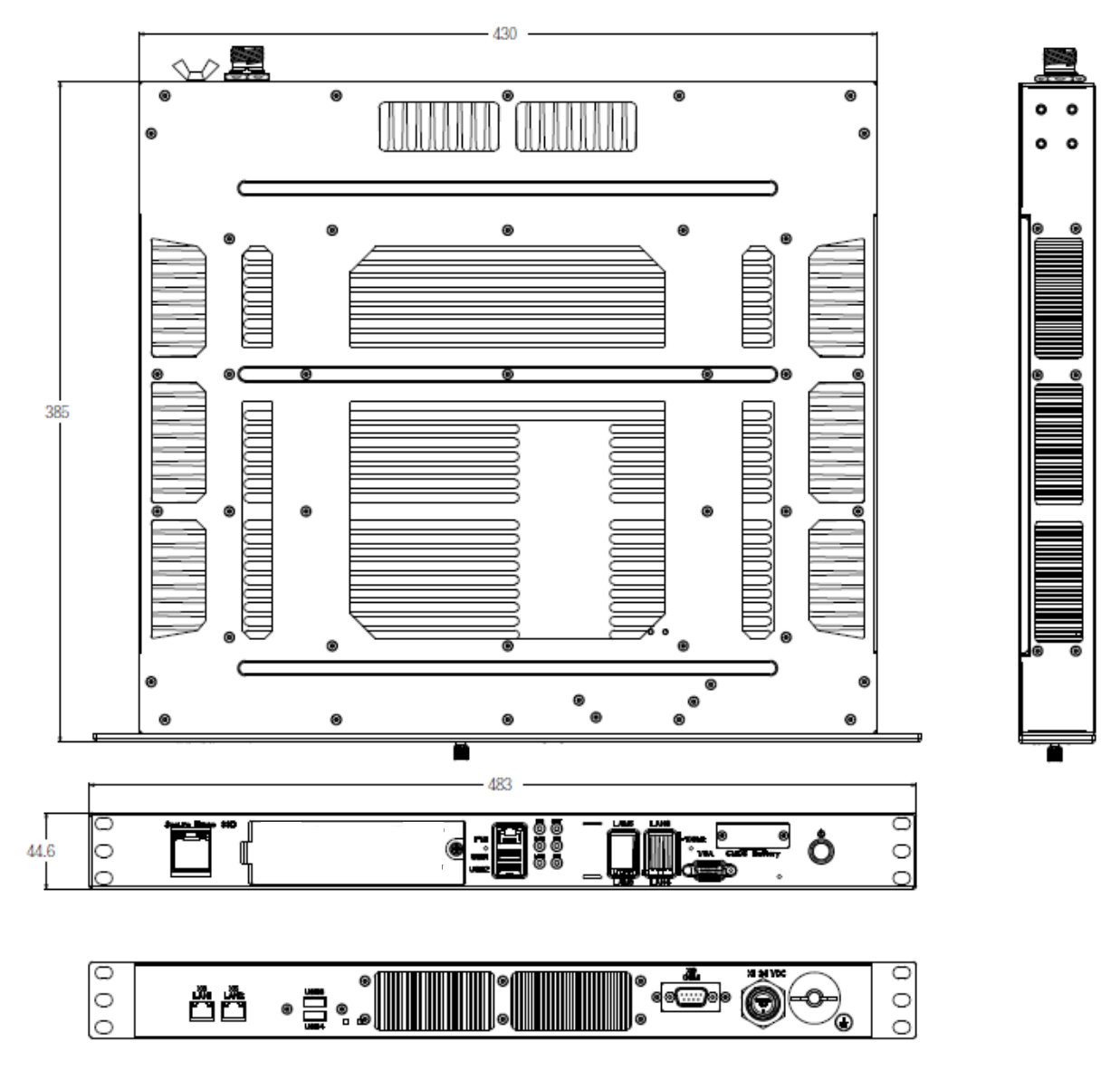

### 1.3 Panel Component

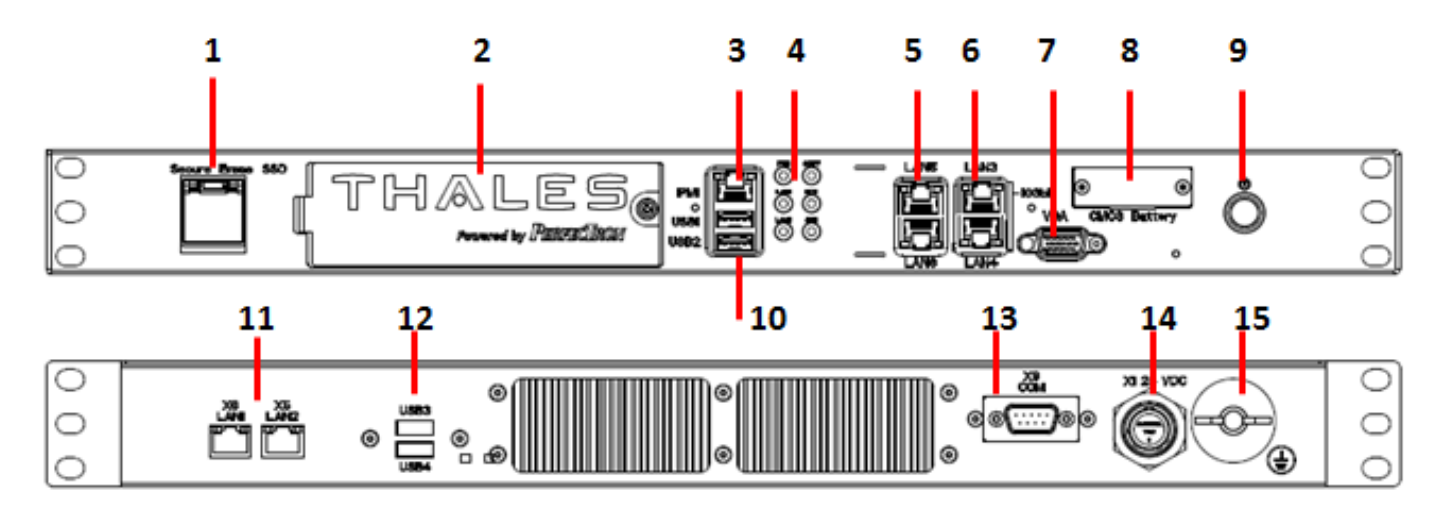

| 1  | Secure Erase                        |
|----|-------------------------------------|
| 2  | Dual Removable 2.5in SATA Enclosure |
| 3  | IPMI                                |
| 4  | LEDs                                |
| 5  | 2 x Gb Ethernet                     |
| 6  | 2 x 10Gb Ethernet                   |
| 7  | VGA                                 |
| 8  | Replacement CMOS Battery Tray       |
| 9  | Power Button with LED backlight     |
| 10 | 2 x USB3.0                          |
| 11 | 2 x Gb Ethernet                     |
| 12 | 2 x USB2.0                          |
| 13 | COM Port (RS232)                    |
| 14 | DC-IN                               |
| 15 | Ground Screw                        |

| chapter 2. Jumpers and connectors focutions |
|---------------------------------------------|
|---------------------------------------------|

### 2.1 Rear Panel Connector Pin Definitions

LED:

| LED  | Function            |              |
|------|---------------------|--------------|
| PWR  | Vehicle Power Ready |              |
| LAN1 | LAN1 Active LED     |              |
| LAN2 | LAN2 Active LED     | LANI 🔘 🔘 RDY |
| OVHT | Overheat LED*       |              |
| RDY  | UID LED             | LANZ 🔘 🔘 SSD |
| SSD  | SSD2 Access LED     |              |

Note: LED overheat alarm if an overheat condition is detected (CPU Temperature over 105  $^\circ\!C$  )

### DC-IN: 24V DC-in

| Pin | Definition |   |
|-----|------------|---|
| А   | VIN OV     |   |
| В   | VIN 24V    | B |

### Chapter 3

### BIOS

### 3-1 Introduction

This chapter describes the AMI BIOS setup utility for the System motherboard. The ROM BIOS is stored in a Flash EEPROM and can be easily updated. This chapter describes the basic navigation of the AMI BIOS setup utility setup screections. Note: For AMI BIOS Recovery, please refer to the UEFI BIOS Recovery Instructions in Appendix C.

### Starting BIOS Setup Utility

To enter the AMI BIOS setup utility screens, press the <Delete> key while the system is booting up.

**Note**: In most cases, the <Delete> key is used to invoke the AMI BIOS setup screen. There are a few cases when other keys are used, such as <F1>, <F2>, etc.

Each main BIOS menu option is described in this manual. The Main BIOS setup menu screen has two main frames. The left frame displays all the options that can be configured. Grayed-out options cannot be configured. Options in blue can be configured by the user. The right frame displays the key legend. Above the key legend is an area reserved for a text message. When an option is selected in the left frame, it is highlighted in white. Often a text message will accompany it. (**Note**: the AMI BIOS has default text messages built in. It retains the option to include, omit, or change any of these text messages.)

The AMI BIOS setup utility uses a key-based navigation system called "hot keys". Most of the AMI BIOS setup utility "hot keys" can be used at any time during the setup navigation process. These keys include <F1>, <F4>, <Enter>, <ESC>, arrow keys, etc.

**Note**: Options printed in **Bold** are default settings.

### How To Change the Configuration Data

The configuration data that determines the system parameters may be changed by entering the AMI BIOS setup utility. This setup utility can be accessed by pressing <Del> at the appropriate time during system boot.

### How to Start the Setup Utility

Normally, the only visible Power-On Self-Test (POST) routine is the memory test. As the memory is being tested, press the <Delete> key to enter the main menu of the AMI BIOS setup utility. From the main menu, you can access the other setup screens. An AMI BIOS identification string is displayed at the left bottom corner of the screen, below the copyright message.

**Warning:** Do not update the BIOS unless your system has a BIOS-related issue. Flashing the wrong BIOS can cause irreparable damage to the system. In no event shall Perfectron be liable for direct, indirect, special, incidental, or consequential dam-ages arising from a BIOS update. If you have to update the BIOS, do not shut down or reset the system while the BIOS is updating. This is to avoid possible boot failure.

### 3-2 Main Setup

When you first enter the AMI BIOS setup utility, you will enter the Main setup screen. You can always return to the Main setup screen by selecting the Main tab on the top of the screen. The Main BIOS Setup screen is shown below.

| Aptio Setup Utility – Copyright (C) 2015 American Megatrends, Inc.<br>Main Advanced Event Logs IPMI Security Boot Save & Exit |                  |                                              |  |
|----------------------------------------------------------------------------------------------------|------------------|----------------------------------------------|--|
|                                                                                                    |                  | Set the Time. Use Tab to switch between Time |  |
| System Date                                                                                                    | [Thu 03/26/2015] | elements.                                    |  |
|                                                                                                    | [12:39:57]       |                                              |  |
| Supermicro X10SDV-F                                                                                                    |                  |                                              |  |
| BIOS Version                                                                                                    | 1.0              |                                              |  |
| Build Date                                                                                                    | 03/24/2015       |                                              |  |
|                                                                                                    |                  |                                              |  |
|                                                                                                    |                  |                                              |  |
|                                                                                                    |                  |                                              |  |
|                                                                                                    |                  |                                              |  |
|                                                                                                    |                  |                                              |  |
|                                                                                                    |                  |                                              |  |
|                                                                                                    |                  | the Solost Sapaan                            |  |
|                                                                                                    |                  | 11. Select Item                              |  |
|                                                                                                    |                  | Enter: Select                                |  |
|                                                                                                    |                  | +/-: Change Opt.                             |  |
| Memory Information                                                                                                    |                  | F1: General Help                             |  |
| Total Memory                                                                                                    | 4096 MB          | F2: Previous Values                          |  |
| Memory Speed                                                                                                    | 2133 MT/s        | F3: Optimized Defaults                       |  |
|                                                                                                    |                  | F4: Save & Exit                              |  |
|                                                                                                    |                  | ESC: Exit                                    |  |

The following Main menu items will display:

### System Date/System Time

Use this feature to change the system date and time. Highlight *System Date* or *System Time* using the arrow keys. Enter new values using the keyboard. Press the <Tab> key or the arrow keys to move between fields. The date must be entered in Day MM/DD/YY format. The time is entered in HH:MM:SS format.

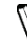

**Note:** The time is in the 24-hour format. For example, 5:30 P.M. appears as 17:30:00.

The following BIOS items will also be displayed:

Model Name Version Build Date Memory Information Total Memory

This displays the total size of memory available in the system.

### 3-3 Advanced Setup Con igurations

Use the arrow keys to select Boot Setup and press <Enter> to access the submenu items.

| Aptio Setup Utility – Copyright (C) 2015 American M<br>Main <mark>Advanced</mark> Event Logs IPMI Security Boot Save & Exit                                                                                                    | egatrends, Inc.                                                                                                    |
|----------------------------------------------------------------------------------------------------|----------------------------------------------------------------------------------------------------|
| <ul> <li>Boot Feature</li> <li>CPU Configuration</li> <li>Chipset Configuration</li> <li>Server ME Configuration</li> <li>Server ME Configuration</li> <li>Super IG Configuration</li> <li>Server IG Configuration</li> <li>Servier Console Redirection</li> <li>ACPI Settings</li> </ul> | Boot Feature Configuration<br>Page<br>++: Select Scneen<br>11: Select Item<br>Enter: Select<br>+/-: Change Opt.<br>F1: General Heln<br>F2: Previous Values<br>F3: Optimized Defaults |
|                                                                                                    | ESC: Exit                                                                                                    |
| Version 2.17.1246. Copyright (C) 2015 American Meg                                                                                                    |                                                                                                    |

**Warning**: Take caution when changing the Advanced settings. An incorrect value, a very high DRAM frequency, or an incorrect DRAM timing setting may make the system unstable. When this occurs, revert to the default to the manufacture default settings.

### ►Boot Feature

### Quiet Boot

Use this feature to select the screen display between the POST messages and the OEM logo upon bootup. Select Disabled to display the POST messages. Select Enabled to display the OEM logo instead of the normal POST messages. The options are **Enabled** and Disabled.

### AddOn ROM Display Mode

Use this feature to set the display mode for the Option ROM. Select Keep Current to display the current AddOn ROM setting. Select Force BIOS to use the Option ROM display set by the system BIOS. The options are **Force BIOS** and Keep Current.

### Bootup NumLock State

Use this feature to set the Power-on state for the <Numlock> key. The options are Off and  $\mathbf{On}$ .

### Wait For 'F1' If Error

Use this feature to force the system to wait until the 'F1' key is pressed if an error occurs. The options are Disabled and **Enabled**.

### INT19 (Interrupt 19) Trap Response

Interrupt 19 is the software interrupt that handles the boot disk function. When this item is set to Immediate, the ROM BIOS of the host adaptors will "capture" Interrupt 19 at bootup immediately and allow the drives that are attached to these host adaptors to function as bootable disks. If this item is set to Postponed, the ROM BIOS of the host adaptors will not capture Interrupt 19 immediately and allow the drives attached to these adaptors to function as bootable disks. The postponed attached to these adaptors to function as bootable devices at bootup. The options are Immediate and Postponed.

### Re-try Boot

If this item is enabled, the BIOS will automatically reboot the system from a specified boot device after its initial boot failure. The options are **Disabled**, Legacy Boot, and EFI Boot.

### ► Power Configuration

### Watch Dog Function

If enabled, the Watch Dog Timer will allow the system to reset or generate NMI based on jumper settings when it is expired for more than 5 minutes. The options are Enabled and **Disabled**.

### **Power Button Function**

This feature controls how the system shuts down when the power button is pressed. Select 4\_Seconds\_Override for the user to power off the system after pressing and holding the power button for 4 seconds or longer. Select Instant Off to instantly power off the system as soon as the user presses the power button. The options are 4 Seconds Override and Instant Off.

### Restore on AC Power Loss

Use this feature to set the power state after a power outage. Select Stay-Off for the system power to remain off after a power loss. Select Power-On for the system power to be turned on after a power loss. Select Last State to allow the system to resume its last power state before a power loss. The options are Power-On, Stay-Off and Last State.

### ► CPU Configuration

The following CPU information will be displayed:

- Processor ID
- Processor Frequency
- Processor Max Ratio
- Processor Min Ratio
- Microcode Revision
- L1 Cache RAM
- L2 Cache RAM
- L3 Cache Ram
- CPU Version

### **Clock Spread Spectrum**

If this feature is set to Enabled, the BIOS utility will monitor the level of Electromagnetic Interference caused by the components and will attempt to reduce the interference whenever needed. The options are Enabled and **Disabled**.

### Hyper-Threading (ALL)

Select Enable to use Intel Hyper-Threading Technology to enhance CPU performance. The options are **Enable** and Disable.

### **Cores Enabled**

Set a numeric value to enable the number of cores. (Please refer to Intel's website for more information.) Enter **0** to enable all cores.

### Monitor/Mwait

Select Enabled to enable the Monitor/MWait instructions. The Monitor instruction monitors a region of memory for writes, and MWait instructions instruct the CPU to stop until the monitored region begins to write. The options are **Enable** and Disable.

### Execute Disable Bit (Available if supported by the OS & the CPU)

Select Enabled to enable the Execute-Disable Bit which will allow the processor to designate areas in the system memory where an application code can execute and where it cannot, thus preventing a worm or a virus from flooding illegal codes to overwhelm the processor or damage the system during an attack. The default is **Enable**. (Refer to the Intel<sup>®</sup> and Microsoft<sup>®</sup> websites for more information.)

### **PPIN Control**

Select Unlock/Enable to use the Protected-Processor Inventory Number (PPIN) in the system. The options are **Unlock/Enable** and Unlock/Disable.

### Hardware Prefetcher (Available when supported by the CPU)

If set to Enabled, the hardware prefetcher will prefetch streams of data and instructions from the main memory to the L2 cache to improve CPU performance. The options are Disable and **Enable**.

### Adjacent Cache Prefetch (Available when supported by the CPU)

The CPU prefetches the cache line for 64 bytes if this feature is set to Disabled. The CPU prefetches both cache lines for 128 bytes as comprised if this feature is set to **Enable**.

### DCU Streamer Prefetcher (Available when supported by the CPU)

Select Enabled to enable the DCU (Data Cache Unit) Streamer Prefetcher which will stream and prefetch data and send it to the Level 1 data cache to improve data processing and system performance. The options are Disable and **Enable**.

### DCU IP Prefetcher (Available when supported by the CPU)

Select Enabled for DCU (Data Cache Unit) IP Prefetcher support, which will prefetch IP addresses to improve network connectivity and system performance. The options are Disable and **Enable**.

### Direct Cache Access (DCA Support)

Select Enabled to use Intel's DCA (Direct Cache Access) Technology to improve data transfer efficienc . The options are **Enable** and Disable.

### X2APIC

Select Enable to activate APIC (Advanced Programmable Interrupt Controller) support. The options are **Enable** and Disable.

### AES-NI

Select Enable to use the Intel Advanced Encryption Standard (AES) New Instructions (NI) to ensure data security. The options are **Enable** and Disable.

### Intel<sup>®</sup> Virtualization Technology (Available when supported by the CPU)

Select Enabled to support Intel® Virtualization Technology, which will allow one platform to run multiple operating systems and applications in independent partitions, creating multiple "virtual" systems in one physical computer. The options are **Enable** and Disable.

**Note**: If a change is made to this setting, you will need to reboot the system for the change to take effect. Refer to Intel's website for detailed information.

### Advanced Power Management Configuration

This section is used to configure the following CPU Power Management settings.

### EIST (P-States)

EIST (Enhanced Intel SpeedStep Technology) allows the system to automatically adjust processor voltage and core frequency to reduce power consumption and heat dissipation. The options are Disable and **Enable**.

### If the above is set to Enable, CPU P State will display:

### CPU P State Control

### P State Domain

This feature allows the user to indicate the P-State domain for each logical process in the system. All processes indicate the same domain in the same package. The options are **ALL** and ONE.

### **P-State Coordination**

This feature allows the user to change the P-State (Power-Performance State) coordination type. P-State is also known as "SpeedStep" for Intel processors. Select HW\_ALL to change the P-State coordination type for hardware components only. Select SW\_ALL to change the P-State coordination type for all software installed in the system. Select SW\_ANY to change the P-State coordination type for a software program in the system. The options are **HW\_AII**, SW\_ALL, and SW\_ANY.

### Energy Efficient P-State

Select Enable to support power-saving mode for P-State. The options are Disable and **Enable**.

### Boot Performance Mode

This feature allows the user to select the performance state that the BIOS will set before the operating system handoff. The options are **Max Performance** and Max Efficient

### Turbo Mode

Select Enable for processor cores to run faster than the frequency specified by the manufacturer. The options are **Disable** and Enable.

### ► CPU HWPM State Control

### Enable CPU HWPM

Select Enable for better CPU energy performance. The options are **Disable**, HWPM NATIVE MODE, and HWPM OOB MODE.

### Enable CPU Autonomous Cstate

Use this feature to enable CPU Autonomous C State, which converts HALT instructions to Mwait. The options are Disable and **Enable**.

### ► CPU C State Control

### **CPU C State**

Use this feature to enable the enahnced C State of the CPU. The options are Disable and **Enable**.

### Package C State Limit

This feature allows the user to set the limit on the C State package register. The options are C0/C1 State, C2 State, C6 (Non Retention) State, and C6 (Rentention) state.

### CPU C3 Report

Select Enabled to allow the BIOS to report the CPU C3 State (ACPI C2) to the operating system. During the CPU C3 State, the CPU clock generator is turned off. The options are Enable and **Disable**.

### CPU C6 Report

Select Enabled to allow the BIOS to report the CPU C6 State (ACPI C3) to the operating system. During the CPU C6 State, the power to all cache is turned off. The options are **Enable** and Disable.

### Enhanced Halt State (C1E)

Select Enabled to use Enhanced Halt-State technology, which will significantl reduce the CPU's power consumption by reducing the CPU's clock cycle and voltage during a Halt-state. The options are Disable and **Enable**.

### ► CPU T State Control

### ACPI (Advanced Configuration Power Interface) T-States

Select Enable to support CPU throttling by the operating system to reduce power consumption. The options are Enable and **Disable**.

### ► CPU Advanced PM Tuning

### ► Energy Perf BIAS

### Energy Performance Tuning

When enabled, this item selects whether the BIOS or Operating System can turn on the energy performance bias tuning. The options are Enable and **Disable**.

#### If the above is set to Disable, Energy Performance BIAS Setting will display:

### **Energy Performance BIAS Setting**

This feature allows balancing Power Efficiency vs Performance. This will override whatever setting is in the Operating System. The options are Performance, **Balanced Performance**, Balanced Power, and Power.

#### **Power/Performance Switch**

This feature allows dynamic switching between Power and Performance power efficienc . The options are **Enable** and Disable.

#### Workload Configuration

This feature allows for optimization of workload. Balanced is recommended. The options are **Balanced** and I/O Sensitive.

### ► Program PowerCTL\_MSR

#### PKG C-state Lat. Neg.

Use this feature to indicate whether latency should be negotiated with PCH for packaging C-States. The options are **Enable** and Disable.

#### SAPM Control

This feature indicates whether the PCU should control the System Agent PM using its power-performance tuning algorithm. The options are **Enable** and Disable.

#### Energy Efficient Turbo

Use this feature to enable energy efficient turbo mode. The options are **Enable** and Disable.

### ► DRAM RAPL Configuration

#### **DRAM RAPL Extended Range**

Use this feature to set the DRAM Running Average Power Limit (RAPL) Extended Range. The options are Disable and **Enable**.

### ► Chipset Configuration

**Warning:** Setting the wrong values in the following features may cause the system to malfunction.

### ►North Bridge

This feature allows the user to configure the following North Bridge settings.

### ►IIO Configuration

#### EV DFX (Device Function On-Hide) Features

When this feature is set to Enable, the EV\_DFX Lock Bits that are located on a processor will always remain clear during electric tuning. The options are **Disable** and Enable.

### ►IIO1 Configuration

#### M.2 PCI-E 3.0 X4

This item configures the link speed of the PCI-E port specified by the user. The options are Gen 1 (Generation 1) (2.5 GT/s), Gen 2 (Generation 2) (5 GT/s) and **Gen 3 (Generation 3) (8 GT/s)**.

### SLOT 7 PCI-E 3.0 X16)

This item configures the link speed of the PCI-E port specified by the user. The options are Gen 1 (Generation 1) (2.5 GT/s), Gen 2 (Generation 2) (5 GT/s) and **Gen 3 (Generation 3) (8 GT/s)**.

### ► IOAT (Intel<sup>®</sup> IO Acceleration) Configuration

### Enable IOAT

Select Enable to enable Intel I/OAT (I/O Acceleration Technology) support, which significantly reduces CPU overhead by leveraging CPU architectural improvements and freeing the system resource for other tasks. The options are **Enable** and Disable.

### No Snoop

Select Enable to support no-snoop mode for each CB device. The options are **Disable** and Enable.

### ► Intel<sup>®</sup> VT for Directed I/O (VT-d)

### Intel<sup>®</sup> VT for Directed I/O (VT-d)

Select Enable to use Intel<sup>®</sup> Virtualization Technology support for Direct I/O VT-d support by reporting the I/O device assignments to the VMM (Virtual Machine Monitor) through the DMAR ACPI Tables. This feature offers fully-protected I/O resource sharing across Intel platforms, providing greater reliability, security and availability in networking and data-sharing. The options are **Enable** and Disable.

### ACS Control

Use this feature to program Access Control Services (ACS) to the PCI-E Root Port Bridges. The options are **Enable** and Disable.

### Interrupt Remapping

Select Enable for Interrupt Remapping support to enhance system performance. The options are **Enable** and Disable.

### Memory Configuration

### Enforce POR

Select Enable to enforce POR restrictions on DDR4 frequency and voltage programming. The options are **Enabled** and Disabled.

### Memory Frequency

Use this feature to set the maximum memory frequency for onboard memory modules. The options are **Auto**, 1333, 1400, 1600, 1800, 1867, 2000, 2133, 2200, 2400, 2600, 2667, and Reserved (Do not select Reserved).

### **Data Scrambling**

Select Enabled to enable data scrambling to enhance system performance and data integrity. The options are **Auto**, Disabled and Enabled.

### **DRAM RAPL Baseline**

Use this feature to set the run-time power-limit baseline for DRAM modules. The options are Disable, DRAM RAPL Mode 0, and **DRAM RAPL Mode 1**.

### Set Throttling Mode

Throttling improves reliability and reduces power consumption in the processor via automatic voltage control during processor idle states. The options are Disabled and **CLTT** (Closed Loop Thermal Throttling).

### A7 Mode

Select Enabled to support the A7 (Addressing) mode to improve memory performance. The options are **Enable** and Disable.

### **DIMM** Information

This item displays the status of a DIMM module specified by the user.

- DIMMA1
- DIMMB1
- DIMMA2
- DIMMB2

### Memory RAS (Reliability\_Availability\_Serviceability) Configuration

Use this submenu to configure the following Memory RAS settings.

### Patrol Scrub

Patrol Scrubbing is a process that allows the CPU to correct correctable memory errors detected on a memory module and send the correction to the requestor (the original source). When this item is set to Enabled, the IO hub will read and write back one cache line every 16K cycles, if there is no delay caused by internal processing. By using this method, roughly 64 GB of memory behind the IO hub will be scrubbed every day. The options are **Enable** and Disable.

### Patrol Scrub Interval

This feature allows you to decide how many hours the system should wait before the next complete patrol scrub is performed. Use the keyboard to enter a value from 0-24. The Default setting is **24**.

### Demand Scrub

Demand Scrubbing is a process that allows the CPU to correct correctable memory errors found on a memory module. When the CPU or I/O issues a demand-read command, and the read data from memory turns out to be a correctable error, the error is corrected and sent to the requestor (the original source). Memory is updated as well. Select Enable to use Demand Scrubbing for ECC memory correction. The options are **Enable** and Disable.

### **Device Tagging**

Select Enable to support device tagging. The options are **Disable** and Enable.

### ►South Bridge

The following South Bridge information will display:

- USB Configuratio
- USB Module Version
- USB Devices

### Legacy USB Support

This feature enables support for legacy USB devices. Select Auto to disable legacy support if USB devices are not present. Select Disable to have USB devices available only for EFI applications. The options are **Enabled**, Disabled and Auto.

### **XHCI Hand-Off**

This is a work-around solution for operating systems that do not support XHCI (Extensible Host Controller Interface) hand-off. The XHCI ownership change should be claimed by the XHCI driver. The settings are **Enabled** and Disabled.

### EHCI Hand-Off

This item is for the Operating Systems that do not support Enhanced Host Controller Interface (EHCI) hand-off. When this item is enabled, EHCI ownership change will be claimed by the EHCI driver. The settings are Enabled and **Disabled**.

### USB 3.0 Support

Select Enabled for USB 3.0 support. The options are Disabled, Enabled and Auto.

### EHCI1

Select Enabled to enable EHCI (Enhanced Host Controller Interface) support on USB 2.0 connector #1 (at least one USB 2.0 connector should be enabled for EHCI support). The options are Disabled and **Enabled**.

### EHCI2

Select Enabled to enable EHCI (Enhanced Host Controller Interface) support on USB 2.0 connector #2 (at least one USB 2.0 connector should be enabled for EHCI support). The options are Disabled and **Enabled**.

### **XHCI Pre-Boot Driver**

Select Enabled to enable XHCI (Extensible Host Controller Interface) support on a pre-boot drive specified by the user. The options are Enabled and **Disabled**.

### ► SATA Configuration

When this submenu is selected, the AMI BIOS automatically detects the presence of the SATA devices that are supported by the Intel PCH chip and displays the following items:

### SATA Controller

This item enables or disables the onboard SATA controller supported by the Intel PCH chip. The options are **Enabled** and Disabled.

### Configure SATA as

Select IDE to configure a SATA drive specified by the user as an IDE drive. Select AHCI to configure a SATA drive specified by the user as an AHCI drive. Select RAID to configure a SATA drive specified by the user as a RAID drive. The options are IDE, **AHCI**, and RAID.

# \*If the item above "Configure SATA as" is set to AHCI, the following items will display:

### SATA AHCI LPM

Use this feature to enable the Link Power Management for SATAAHCI. The options are Disabled and **Enabled**.

### Support Aggressive Link Power Management

When this item is set to Enabled, the SATA AHCI controller manages the power usage of the SATA link. The controller will put the link in a low power mode during extended periods of I/O inactivity, and will return the link to an active state when I/O activity resumes. The options are **Enabled** and Disabled.

### SATA Port 0~ Port 5

This item displays the information detected on the installed SATA drive on the particular SATA port.

- Model number of drive and capacity
- Software Preserve Support

### Port 0 ~ Port 5 Hot Plug

This feature designates this port for hot plugging. Set this item to Enabled for hot-plugging support, which will allow the user to replace a SATA drive without shutting down the system. The options are Enabled and **Disabled**.

### Port 0 ~ Port 5 Spin Up Device

On an edge detect from 0 to 1, set this item to allow the PCH to initialize the device. The options are Enabled and **Disabled**.

### Port 0 ~ Port 5 SATA Device Type

Use this item to specify if the SATA port specified by the user should be connected to a Solid State drive or a Hard Disk Drive. The options are Hard Disk Drive and Solid State Drive.

# \*If the item above "Configure SATA as" is set to IDE, the following items will display:

# Port 0 ~ Port 5 SATA Device Type (Available when a SATA port is detected)

Use this item to specify if the SATA port specified by the user should be connected to a Solid State drive or a Hard Disk Drive. The options are Hard Disk Drive and Solid State Drive.

### Server ME (Management Engine) Configuration

This feature displays the following system ME configuration settings.

- General ME Configuratio
- Operational Firmware Version
- ME Firmware Type
- Recovery Firmware Version
- ME Firmware Features

- ME Firmware Status #1
- ME Firmware Status #2
  - Current State
  - Error Code

### ► PCIe/PCI/PnP Configuration

The following information will display:

- PCI Bus Driver Version
- PCI Devices Common Settings:

### PCI PERR/SERR Support

Select Enabled to allow a PCI device to generate a PERR/SERR number for a PCI Bus Signal Error Event. The options are Enabled and **Disabled**.

### SR-IOV (Available if the system supports Single-Root Virtualization)

Select Enabled for Single-Root IO Virtualization support. The options are Enabled and **Disabled**.

### Maximum Payload

Use this feature to select the setting for the PCI Express maximum payload size. The options are **Auto**, 128 Bytes, 256 Bytes, 512 Bytes, 1024 Bytes, 2048 Bytes, and 4096 Bytes.

### **Relaxed Ordering**

Select Enable to enable Relaxed Ordering support which will allow certain transactions to violate the strict-ordering rules of PCI bus for a transaction to be completed prior to other transactions that have already been enqueued. The options are Disable and Enable.

### Extended Tag

Use this item to allow a device to use the 8-bit tag field as a requester. The options are **Disabled** and Enabled.

### **ARI Forwarding**

When this feature is enabled, the Downstream Port disables its traditional device number to 0 when turning Type1 Configuration Request into a Type0 Configuratio Request. The default value is **Disabled**.

### M.2 PCI-E 3.0 X4

Use this feature to select which firmware type to be loaded for the add-on card in this slot. The options are Disabled, **Legacy**, and EFI.

### SLOT 7 PCI-E 3.0 X16

Use this feature to select which firmware type to be loaded for the add-on card in this slot. The options are Disabled, **Legacy**, and EFI.

### Onboard LAN Option ROM Type

Select Enabled to enable Option ROM support to boot the computer using a network device specified by the user. The options are Disabled, Legacy and EFI.

### Onboard LAN1 Option ROM

Use this option to select the type of device installed in LAN Port1 used for system boot. The default setting for LAN1 Option ROM is **PXE**.

### Onboard LAN2 Option ROM

Use this option to select the type of device installed in LAN Port2 used for system boot. The default setting for LAN2 Option ROM is **Disabled**.

### Onboard Video Option ROM

Use this item to select the Onboard Video Option ROM type. The options are Disabled, Legacy, and EFI.

### **VGA** Priority

This feature allows the user to select the graphics adapter to be used as the primary boot device. The options are **Onboard**, and Offboard.

### Network Stack

Select Enabled enable PXE (Preboot Execution Environment) or UEFI (Unifie Extensible Firmware Interface) for network stack support. The options are Enabled and **Disabled**.

### Super IO Configuration

### Super IO Chip AST2400

### Serial Port 1 Configuration

This submenu allows the user the configure settings of Serial Port 1 or Serial Port 2.

### Serial Port

Select Enabled to enable the selected onboard serial port. The options are **Enabled** and Disabled.

### **Device Settings**

This item displays the status of a serial part specified by the user.

### **Change Port 1 Settings**

This feature specifies the base I/O port address and the Interrupt Request address of a serial port specified by the user. Select Auto to allow the BIOS to automatically assign the base I/O and IRQ address.

The options for Serial Port 1 are **Auto**, (IO=3F8h; IRQ=4), (IO=3F8h; IRQ=3, 4, 5, 6, 7, 9, 10, 11, 12), (IO=2F8h; IRQ=3, 4, 5, 6, 7, 9, 10, 11, 12), (IO=3E8h; IRQ=3, 4, 5, 6, 7, 9, 10, 11, 12), and (IO=2E8h; IRQ=3, 4, 5, 6, 7, 9, 10, 11, 12).

### ▶ Serial Port Console Redirection

### **COM1** Console Redirection

### **Console Redirection**

Select Enabled to enable console redirection support for a serial port specified by the user. The options are Enabled and **Disabled**.

### ► COM1 Console Redirection Settings

This feature allows the user to specify how the host computer will exchange data with the client computer, which is the remote computer used by the user.

### **Terminal Type**

This feature allows the user to select the target terminal emulation type for Console Redirection. Select VT100 to use the ASCII Character set. Select VT100+ to add color and function key support. Select ANSI to use the Extended ASCII Character Set. Select VT-UTF8 to use UTF8 encoding to map Unicode characters into one or more bytes. The options are ANSI, VT100, **VT100+**, and VT-UTF8.

### Bits Per second

Use this feature to set the transmission speed for a serial port used in Console Redirection. Make sure that the same speed is used in the host computer and the client computer. A lower transmission speed may be required for long and busy lines. The options are 9600, 19200, 38400, 57600 and **115200** (bits per second).

### Data Bits

Use this feature to set the data transmission size for Console Redirection. The options are 7 Bits and 8 Bits.

### Parity

A parity bit can be sent along with regular data bits to detect data transmission errors. Select Even if the parity bit is set to 0, and the number of 1's in data bits is even. Select Odd if the parity bit is set to 0, and the number of 1's in data bits is odd. Select None if you do not want to send a parity bit with your data bits in transmission. Select Mark to add a mark as a parity bit to be sent along with the data bits. Select Space to add a Space as a parity bit to be sent with your data bits. The options are **None**, Even, Odd, Mark and Space.

### Stop Bits

A stop bit indicates the end of a serial data packet. Select 1 Stop Bit for standard serial data communication. Select 2 Stop Bits if slower devices are used. The options are **1** and 2.

### Flow Control

Use this feature to set the flow control for Console Redirection to prevent data loss caused by buffer overflo . Send a "Stop" signal to stop sending data when the receiving buffer is full. Send a "Start" signal to start sending data when the receiving buffer is empty. The options are **None** and Hardware RTS/CTS.

### VT-UTF8 Combo Key Support

Select Enabled to enable VT-UTF8 Combination Key support for ANSI/VT100 terminals. The options are **Enabled** and Disabled.

### Recorder Mode

Select Enabled to capture the data displayed on a terminal and send it as text messages to a remote server. The options are **Disabled** and Enabled.

### Resolution 100x31

Select Enabled for extended-terminal resolution support. The options are Disabled and **Enabled**.

### Legacy OS Redirection Resolution

Use this feature to select the number of rows and columns used in Console Redirection for legacy OS support. The options are 80x24 and **80x25**.

### Putty KeyPad

This feature selects the settings for Function Keys and KeyPad used for Putty, which is a terminal emulator designed for the Windows OS. The options are **VT100**, LINUX, XTERMR6, SC0, ESCN, and VT400.

### **Redirection After BIOS Post**

Use this feature to enable or disable legacy console redirection after BIOS POST. When set to Bootloader, legacy console redirection is disabled before booting the OS. When set to Always Enable, legacy console redirection remains enabled when booting the OS. The options are **Always Enable** and Bootloader.

### SOL Console Redirection

Select Enabled to use the SOL port for Console Redirection. The options are **Enabled** and Disabled.

\*If the item above set to Enabled, the following items will become available for user's configuration:

### SOL Console Redirection Settings

Use this feature to specify how the host computer will exchange data with the client computer, which is the remote computer used by the user.

### **Terminal Type**

Use this feature to select the target terminal emulation type for Console Redirection. Select VT100 to use the ASCII Character set. Select VT100+ to add color and function key support. Select ANSI to use the Extended ASCII Character Set. Select VT-UTF8 to use UTF8 encoding to map Unicode characters into one or more bytes. The options are ANSI, VT100, **VT100+**, and VT-UTF8.

### Bits Per second

Use this feature to set the transmission speed for a serial port used in Console Redirection. Make sure that the same speed is used in the host computer and the client computer. A lower transmission speed may be required for long and busy lines. The options are 9600, 19200, 38400, 57600 and **115200** (bits per second).

### Data Bits

Use this feature to set the data transmission size for Console Redirection. The options are 7 (Bits) and 8 (Bits).

### Parity

A parity bit can be sent along with regular data bits to detect data transmission errors. Select Even if the parity bit is set to 0, and the number of 1's in data bits is even. Select Odd if the parity bit is set to 0, and the number of 1's in data bits is odd. Select None if you do not want to send a parity bit with your data bits in transmission. Select Mark to add a mark as a parity bit to be sent along with the data bits. Select Space to add a Space as a parity bit to be sent with your data bits. The options are **None**, Even, Odd, Mark and Space.

### Stop Bits

A stop bit indicates the end of a serial data packet. Select 1 Stop Bit for standard serial data communication. Select 2 Stop Bits if slower devices are used. The options are **1** and 2.

### Flow Control

Use this feature to set the flow control for Console Redirection to prevent data loss caused by buffer overflo . Send a "Stop" signal to stop sending data when the receiving buffer is full. Send a "Start" signal to start sending data when the receiving buffer is empty. The options are None and Hardware RTS/CTS.

### VT-UTF8 Combo Key Support

Select Enabled to enable VT-UTF8 Combination Key support for ANSI/VT100 terminals. The options are **Enabled** and Disabled.

### Recorder Mode

Select Enabled to capture the data displayed on a terminal and send it as text messages to a remote server. The options are **Disabled** and Enabled.

### Resolution 100x31

Select Enabled for extended-terminal resolution support. The options are Disabled and **Enabled**.

### Legacy OS Redirection Resolution

Use this feature to select the number of rows and columns used in Console Redirection for legacy OS support. The options are 80x24 and **80x25**.

### Putty KeyPad

This feature selects Function Keys and KeyPad settings for Putty, which is a terminal emulator designed for the Windows OS. The options are **VT100**, LINUX, XTERMR6, SCO, ESCN, and VT400.

### Redirection After BIOS Post

Use this feature to enable or disable legacy Console Redirection after BIOS POST. When set to Bootloader, legacy Console Redirection is disabled before booting the OS. When set to Always Enable, legacy Console Redirection remains enabled when booting the OS. The options are **Always Enable** and Bootloader.

# Serial Port for Out-of-Band Management/Windows Emergency Management Services (EMS)

The submenu allows the user to configure Console Redirection settings to support Out-of-Band Serial Port management.

### EMS (Emergency Management Services) Console Redirection

Select Enabled to use a COM port selected by the user for EMS Console Redirection. The options are Enabled and **Disabled.** 

# \*If the item above set to Enabled, the following items will become available for user's configuration:

### ▶ EMS Console Redirection Settings

This feature allows the user to specify how the host computer will exchange data with the client computer, which is the remote computer used by the user.

### **Out-of-Band Management Port**

The feature selects a serial port in a client server to be used by the Microsoft Windows Emergency Management Services (EMS) to communicate with a remote host server. The options are **COM1** and COM2/SOL.

### **Terminal Type**

Use this feature to select the target terminal emulation type for Console Redirection. Select VT100 to use the ASCII character set. Select VT100+ to add color and function key support. Select ANSI to use the extended ASCII character set. Select VT-UTF8 to use UTF8 encoding to map Unicode characters into one or more bytes. The options are ANSI, VT100, VT100+, and **VT-UTF8**.

### **Bits Per Second**

This item sets the transmission speed for a serial port used in Console Redirection. Make sure that the same speed is used in the host computer and the client computer. A lower transmission speed may be required for long and busy lines. The options are 9600, 19200, 57600, and **115200** (bits per second).

### **Flow Control**

Use this item to set the flow control for Console Redirection to prevent data loss caused by buffer overflo . Send a "Stop" signal to stop sending data when the receiving buffer is full. Send a "Start" signal to start sending data when the receiving buffer is empty. The options are **None**, Hardware RTS/CTS, and Software Xon/Xoff.

### Data Bits

Use this feature to set the data transmission size for Console Redirection. The options are 7 (Bits) and 8 (Bits).

### Parity

A parity bit can be sent along with regular data bits to detect data transmission errors. Select Even if the parity bit is set to 0, and the number of 1's in data bits is even. Select Odd if the parity bit is set to 0, and the number of 1's in data bits is odd. Select None if you do not want to send a parity bit with your data bits in transmission. Select Mark to add a mark as a parity bit to be sent along with the data bits. Select Space to add a Space as a parity bit to be sent with your data bits. The options are **None**, Even, Odd, Mark and Space.

### Stop Bits

A stop bit indicates the end of a serial data packet. Select 1 Stop Bit for standard serial data communication. Select 2 Stop Bits if slower devices are used. The options are **1** and 2.

### ►ACPI Settings

### WHEA Support

This feature Enables the Windows Hardware Error Architecture (WHEA) support for the Windows 2008 (or a later version) operating system. The options are **Enabled** and Disabled.

### High Precision Event Timer

Select Enabled to activate the High Performance Event Timer (HPET) that produces periodic interrupts at a much higher frequency than a Real-time Clock (RTC) does in synchronizing multimedia streams, providing smooth playback and reducing the dependency on other timestamp calculation devices, such as an x86 RDTSC Instruction embedded in the CPU. The High Performance Event Timer is used to replace the 8254 Programmable Interval Timer. The options are **Enabled** and Disabled.

### **PCI AER Support**

Select Enable to enable the ACPI OS to manage PCI Advanced Error Reporting. The options are Enabled and **Disabled**.

### 3-4 Event Logs

Use this feature to configure Event Log settings.

| Aptio Setup Utility – Copyright (C) 2015 American Megatrends, Inc.<br>Main Advanced <mark>Event Logs</mark> IPMI Security Boot Save & Exit |                                                                                                   |  |
|----------------------------------------------------------------------------------------------------|---------------------------------------------------------------------------------------------------|--|
| <ul> <li>Change SHBIOS Event Log Settings</li> <li>View SHBIOS Event Log</li> </ul>                                                        | Press (Enter> to change the<br>SMBIDS Event Log<br>configuration.                                 |  |
|                                                                                                    | Fi: General Help<br>F2: Previous Values<br>F3: Optimized Defaults<br>F4: Save & Exit<br>ESC: Exit |  |
| Version 2.17.1246. Copyright (C) 2015 America                                                                                              | n Megatrends, Inc.                                                                                |  |

### ► Change SMBIOS Event Log Settings

### **Enabling/Disabling Options**

### SMBIOS Event Log

Change this item to enable or disable all features of the SMBIOS Event Logging during system boot. The options are **Enabled** and Disabled.

### **Runtime Error Logging Support**

Select Enabled to support Runtime Error Logging. The options are Enable and **Disable**. If this item is set to Enable, the following item will be available for configur tion:

### Memory Corrected Error Enabling (Available when the item above -Runtime Error Logging Support is set to Enable)

Select Enable for the BIOS to correct a memory error if it is correctable. The options are Disable and **Enable**.

### Memory Correctable Error Threshold

Use this item to enter the threshold value for correctable memory errors. The default setting is 10.

### PCI-Ex (PCI-Express) Error Enable

Select Yes for the BIOS to correct errors occurred in the PCI-E slots. The options are Yes and No.

### Erasing Settings

### Erase Event Log

If No is selected, data stored in the event log will not be erased. Select Yes, Next Reset, data in the event log will be erased upon next system reboot. Select Yes, Every Reset, data in the event log will be erased upon every system reboot. The options are **No**, Yes, Next reset, and Yes, Every reset.

### When Log is Full

Select Erase Immediately for all messages to be automatically erased from the event log when the event log memory is full. The options are **Do Nothing** and Erase Immediately.

### SMBIOS Event Long Standard Settings

### Log System Boot Event

This option toggles the System Boot Event logging to enabled or disabled. The options are **Disabled** and Enabled.

### MECI

The Multiple Event Count Increment (MECI) counter counts the number of occurences that a duplicate event must happen before the MECI counter is incremented. This is a numeric value. The default value is **1**.

### METW

The Multiple Event Time Window (METW) defines number of minutes must pass between duplicate log events before MECI is incremented. This is in minutes, from 0 to 99. The default value is **60**.

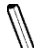

**Note**: After making changes on a setting, be sure to reboot the system for the changes to take effect.

### ► View SMBIOS Event Log

This section displays the contents of the SMBIOS Event Log.

### 3-5 IPMI

Use this feature to configure Intelligent Platform Management Interface (IPMI) settings.

| Aptio Setup Utility<br>Main Advanced Event Logs IPMI | – Copyright (C) 2015 American<br>Security Boot Save & Exit | Megatrends, Inc.                                                                                                    |
|------------------------------------------------------|------------------------------------------------------------|----------------------------------------------------------------------------------------------------|
| BMC Firmware Revision<br>IPMI STATUS                 | 1.92<br>Working                                            | Configure BMC network<br>parameters                                                                                                    |
| ▶ System Event Log<br>▶ BMC Network Configuration    |                                                            | ++: Select Screen<br>14: Select Item                                                                                                   |
|                                                      |                                                            | Enter: Select<br>+/-: Change Opt.<br>F1: General Help<br>F2: Previous Values<br>F3: Optimized Defaults<br>F4: Save & Exit<br>ESC: Exit |
| Version 2.17.1246.                                   | Copyright (C) 2015 American Me                             | gatrends, Inc.                                                                                                    |

#### **BMC Firmware Revision**

This item indicates the IPMI firmware revision used in your system.

#### **IPMI Status (Baseboard Management Controller)**

This item indicates the status of the IPMI firmware installed in your system.

### ►System Event Log

#### **Enabling/Disabling Options**

#### **SEL Components**

Select Enabled for all system event logging at bootup. The options are **Enabled** and Disabled.

#### **Erasing Settings**

#### Erase SEL

Select Yes, On next reset to erase all system event logs upon next system reboot. Select Yes, On every reset to erase all system event logs upon each system reboot. Select No to keep all system event logs after each system reboot. The options are **No**, Yes, On next reset, and Yes, On every reset.

### When SEL is Full

This feature allows the user to decide what the BIOS should do when the system event log is full. Select Erase Immediately to erase all events in the log when the system event log is full. The options are **Do Nothing** and Erase Immediately.

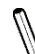

**Note**: After making changes on a setting, be sure to reboot the system for the changes to take effect.

### ► BMC Network Configuration

### **BMC Network Configuration**

### **IPMI LAN Selection**

This item displays the IPMI LAN setting. The default setting is Failover.

### **IPMI Network Link Status**

This item displays the IPMI Network Link status. The default setting is Shared LAN.

### Update IPMI LAN Configuration

Select Yes for the BIOS to implement all IP/MAC address changes at the next system boot. The options are **No** and Yes

### **Configuration Address Source**

This feature allows the user to select the source of the IP address for this computer. If Static is selected, you will need to know the IP address of this computer and enter it to the system manually in the field. If DHCP is selected, the BIOS will search for a DHCP (Dynamic Host Configuration Protocol) server in the network that is attached to and request the next available IP address for this computer. The options are **DHCP** and Static. The following items are assigned IP addresses automatically if DHCP is selected.

### **Current Configuration Address Source**

This item displays the current configuration address for this computer.

### Station IP Address

This item displays the Station IP address for this computer. This should be in decimal and in dotted quad form (i.e., 192.168.10.253).

### Subnet Mask

This item displays the sub-network that this computer belongs to. The value of each three-digit number separated by dots should not exceed 255.

### Station MAC Address

This item displays the Station MAC address for this computer. Mac addresses are 6 two-digit hexadecimal numbers.

### Gateway IP Address

This item displays the Gateway IP address for this computer. This should be in decimal and in dotted quad form (i.e., 172.31.0.1).

### 3-6 Security Settings

This menu allows the user to configure the following security settings for the system.

|                                                                                                    | Aptio Setup Utility – Copyright (C) 2015 American Megatrends, Inc.<br>Main Advanced Event Logs IPMI <mark>Security</mark> Boot Save & Exit |                                                                                                    |  |  |  |
|----------------------------------------------------------------------------------------------------|----------------------------------------------------------------------------------------------------|----------------------------------------------------------------------------------------------------|--|--|--|
| Password Description<br>If DNLY the Administrator's password<br>then this only limits access to Setup<br>only asked for when entering Setup.<br>If DNLY the Usen's password is set, this<br>a power on password and must be en-<br>boot or enter Setup. In Setup the Usen<br>have Administrator rights.<br>The password length must be<br>in the following range:<br>Minimum length<br>Maximum length<br>Password Dheck | is set,<br>and is<br>ren this<br>tered to<br>∽ will<br>3<br>20<br>(Setup)                                                                  | Setup: Check password while<br>invoking setup. Always:<br>Check password while<br>invoking setup as well as<br>on each boot.                                                  |  |  |  |
| Administrator Password                                                                                                    |                                                                                                    |                                                                                                    |  |  |  |
| CSM Support<br>▶ Secure Boot Menu                                                                                                    | [Enabled]                                                                                                    | +: Select Screen<br>I1: Select Item<br>Enter: Select<br>+/-: Change Opt.<br>F1: General Help<br>F2: Previous Values<br>F3: Ortimized Defaults<br>F4: Save & Exit<br>ESC: Exit |  |  |  |

#### Password Check

Select Setup for the system to check for a password at Setup. Select Always for the system to check for a password at bootup or upon entering the BIOS Setup utility. The options are **Setup** and Always.

### Administrator Password

Press Enter to create a new, or change an existing Administrator password.

#### **CSM Support**

Select Enabled to support the EFI Compatibility Support Module (CSM), which provides compatibility support for traditional legacy BIOS for system boot. The options are **Enabled** and Disabled. The options are **Enabled** and Disabled.

### ►Secure Boot Menu

This section displays the contents of the following secure boot features:

- System Mode
- Secure Boot
- Vendor Keys

### Secure Boot

Use this item to enable secure boot. The options are **Disabled** and Enabled.

### Secure Boot Mode

Use this item to select the secure boot mode. The options are  $\ensuremath{\textbf{Standard}}$  and Custom.

### ►Key Management

This submenu allows the user to configure the following Key Management settings.

### Factory Default Key Provision

Select Enabled to install the default Secure-Boot keys set by the manufacturer. The options are **Disabled** and Enabled.

### Enroll All Factory Default Keys

Select Yes to install all default secure keys set by the manufacturer. The options are **Yes** and No.

### Save All Secure Boot Variables

This feature allows the user to decide if all secure boot variables should be saved.

### ► Platform Key (PK)

This feature allows the user to configure the settings of the platform keys.

### Set New Key

Select Yes to load the new platform keys (PK) from the manufacturer's defaults. Select No to load the platform keys from a file. The options are **Yes** and No.

### ► Key Exchange Key (KEK)

### Set New Key

Select Yes to load the KEK from the manufacturer's defaults. Select No to load the KEK from a file. The options are Yes and No.

### Append Key

Select Yes to add the KEK from the manufacturer's defaults list to the existing KEK. Select No to load the KEK from a file. The options are Yes and No.

### Authorized Signatures

### Set New Key

Select Yes to load the database from the manufacturer's defaults. Select No to load the DB from a file. The options are Yes and No.

### Append Key

Select Yes to add the database from the manufacturer's defaults to the existing DB. Select No to load the DB from a file. The options are Yes and No.

### Forbiden Signatures

### Set New Key

Select Yes to load the DBX from the manufacturer's defaults. Select No to load the DBX from a file. The options are Yes and No.

### Append New Key

Select Yes to add the DBX from the manufacturer's defaults to the existing DBX. Select No to load the DBX from a file. The options are Yes and No.

### Authorized TimeStamps

### Set New Key

Select Yes to load the DBT from the manufacturer's defaults. Select No to load the DBT from a file. The options are Yes and No.

### Append Key

Select Yes to add the DBT from the manufacturer's defaults list to the existing DBT. Select No to load the DBT from a file. The options are Yes and No.

### 3-7 Boot Settings

Use this feature to configure Boot Settings:

| Aptio Setup Utility – Copyright (C) 2015 American Megatrends, Inc.<br>Main Advanced Event Logs IPMI Security <mark>Boot</mark> Save & Exit                                                                                      |                                                                                                    |                                                                                                   |  |
|----------------------------------------------------------------------------------------------------|----------------------------------------------------------------------------------------------------|---------------------------------------------------------------------------------------------------|--|
| Boot Configuration<br>Setup Prompt Timeout                                                                                                    | L                                                                                                    | Number of seconds to wait<br>for setup activation key.<br>65535(0xFFFF) means                     |  |
| Boot Hode Select<br>FIXED BOOT ORDER Priorities<br>Dual Boot Order #1<br>Dual Boot Order #2<br>Dual Boot Order #3<br>Dual Boot Order #4<br>Dual Boot Order #5<br>Dual Boot Order #6<br>Dual Boot Order #7<br>Dual Boot Order #8 | [DUAL]<br>[Aard Disk]<br>[CD/DVD]<br>[USB Hard Disk]<br>[USB Ch/DVD]<br>[USB Floppy]<br>[Network:IDA GE Slot]<br>[UEF Hard Disk] | indefinite waiting.                                                                               |  |
| Dual Boot Order #5<br>Dual Boot Order #10<br>Dual Boot Order #11                                                                                                    | (UEFI USB Hard Disk)                                                                                                    |                                                                                                   |  |
| Dual Boot Order #12                                                                                                    | [UEFT USB Keu]                                                                                                    | 11: Select Item                                                                                   |  |
| Dual Boot Order #13                                                                                                    | [HEFT USB Floppy]                                                                                                    | Enter: Select                                                                                     |  |
| Dual Boot Order #14                                                                                                    | [UEFI Network]                                                                                                    | +/-: Change Opt.                                                                                  |  |
| Dual Boot Order #15<br>▶ Delete Boot Option                                                                                                    | (UEFI AP:UEFI: Built)                                                                                                    | F1: General Help<br>F2: Previous Values<br>F3: Optimized Defaults<br>F4: Save & Exit<br>ESC: Exit |  |
| Version 2.17.1246. Copyright (C) 2015 American Megatrends, Inc.                                                                                                    |                                                                                                    |                                                                                                   |  |

#### Setup Prompt Timeout

Use this item to indicate the length of time (the number of seconds) for the BIOS to wait before rebooting the system when the setup activation key is pressed. Enter the value of 65535 (0xFFFF) for the BIOS to wait indefinitel . The default setting is 1.

#### **Boot Mode Select**

Use this item to select the type of device that the system is going to boot from. The options are Legacy, UEFI, and **Dual.** The default setting is Dual.

#### **Fixed Boot Order Priorities**

This option prioritizes the order of bootable devices that the system to boot from. Press <Enter> on each entry from top to bottom to select devices.

- Boot Option #1
- Boot Option #2
- Boot Option #3
- Boot Option #4
- Boot Option #5

- Boot Option #6
- Boot Option #7
- Boot Option #8
- Boot Option #9
- Boot Option #10
- Boot Option #11
- Boot Option #12
- Boot Option #13
- Boot Option #14
- Boot Option #15

### ► Delete Boot Option

Use this feature to remove a pre-defined boot device from which the system will boot during startup.

The settings are [any pre-defined boot device].

### ► Network Drive BBS Priorities

This feature allows the user to specify which Network devices are boot devices.

- 1st Boot Device
- 2nd Boot Device

### ► UEFI Applicatoin Boot Priorities

This feature allows the user to specify which UEFI devices are boot devices.

1st Boot Device

### 3-8 Save & Exit

Select the Exit tab from the BIOS setup utility screen to enter the Exit BIOS Setup screen.

| Aptio Setup Utility – Copyright (C) 2014 American<br>Main Advanced Event Logs Security Boot IPMI <mark>Save &amp; Exit</mark> | Megatrends, Inc.                                       |  |
|----------------------------------------------------------------------------------------------------|--------------------------------------------------------|--|
| Discard Changes and Exit<br>Save Changes and Reset                                                                            | Restore/Load Default values for all the setup options. |  |
| Save Options<br>Save Changes<br>Discard Changes                                                                               |                                                        |  |
| Restore Optimized Defaults<br>Save as User Defaults<br>Restore User Defaults                                                  |                                                        |  |
| Boot Override<br>UEFI: Built-in EFI Shell<br>IBA GE Slot 0400 v1513                                                           |                                                        |  |
|                                                                                                    |                                                        |  |
|                                                                                                    | ++: Select Screen                                      |  |
|                                                                                                    | T4: Select Item                                        |  |
|                                                                                                    | +/-: Change Ont.                                       |  |
|                                                                                                    | F1: General Help                                       |  |
|                                                                                                    | F2: Previous Values                                    |  |
|                                                                                                    | F3: Optimized Defaults                                 |  |
|                                                                                                    | ESC: Exit                                              |  |
| Version 2.17.1246. Copyright (C) 2014 American Megatrends, Inc.                                                               |                                                        |  |

### **Discard Changes and Exit**

Select this option to quit the BIOS Setup without making any permanent changes to the system configuration, and reboot the computer. Select Discard Changes and Exit from the Exit menu and press <Enter>.

#### Save Changes and Reset

When you have completed the system configuration changes, select this option to leave the BIOS setup utility and reboot the computer, so the new system configur - tion parameters can take effect. Select Save Changes and Exit from the Exit menu and press <Enter>.

#### Save Options

#### Save Changes

After completing the system configuration changes, select this option to save the changes you have made. This will not reset (reboot) the system.

#### **Discard Changes**

Select this option and press <Enter> to discard all the changes and return to the AMI BIOS utility Program.

### Restore Defaults

To set this feature, select Restore Defaults from the Save & Exit menu and press <Enter>. These are factory settings designed for maximum system stability, but not for maximum performance.

### Save As User Defaults

To set this feature, select Save as User Defaults from the Exit menu and press <Enter>. This enables the user to save any changes to the BIOS setup for future use.

### **Restore User Defaults**

To set this feature, select Restore User Defaults from the Exit menu and press <Enter>. Use this feature to retrieve user-defined settings that were saved previously.

### Boot Override

Listed on this section are other boot options for the system (i.e., Built-in EFI shell). Select an option and press <Enter>. Your system will boot to the selected boot option.

### Appendix A

### **BIOS Error Beep Codes**

During the POST (Power-On Self-Test) routines, which are performed each time the system is powered on, errors may occur.

**Non-fatal errors** are those which, in most cases, allow the system to continue with bootup. The error messages normally appear on the screen.

**Fatal errors** will not allow the system to continue to bootup. If a fatal error occurs, you should consult with your system manufacturer for possible repairs.

These fatal errors are usually communicated through a series of audible beeps. The numbers on the fatal error list correspond to the number of beeps for the corresponding error.

| BIOS Error Beep Codes          |                                    |                                                  |  |  |
|--------------------------------|------------------------------------|--------------------------------------------------|--|--|
| Beep Code/LED                  | Error Message                      | Description                                      |  |  |
| 1 beep                         | Refresh                            | Circuits have been reset.<br>(Ready to power up) |  |  |
| 5 short beeps + 1 long<br>beep | Memory error                       | No memory detected in the system                 |  |  |
| 8 beeps                        | Display memory<br>read/write error | Video adapter missing or with faulty memory      |  |  |
| OH LED On                      | System OH                          | System Overheat                                  |  |  |

### A-1 BIOS Error Beep Codes